## **RealDWG Support**

You can open and save RealDWG 2012 files in MicroStation V8*i* (SELECTseries 3).

| RealDWG<br>version | MicroStationV8 <i>i</i><br>(SELECTseries 1) | MicroStationV8 <i>i</i><br>(SELECTseries 2) | MicroStationV8 <i>i</i><br>(SELECTseries 3) |
|--------------------|---------------------------------------------|---------------------------------------------|---------------------------------------------|
| RealDWG<br>2009    | Yes                                         | Yes                                         | Yes                                         |
| RealDWG<br>2010    | Yes                                         | Yes                                         | No                                          |
| RealDWG<br>2012    | No                                          | No                                          | Yes                                         |

Following table lists the support of RealDWG in different versions of MicroStation:

## Switching Between RealDWG 2012 and RealDWG 2009

MicroStation V8*i* (SELECTseries 3) delivers RealDWG 2009 and RealDWG 2012. By default, RealDWG 2012 is active and RealDWG 2009 is inactive. RealDWG 2010 and RealDWG 2011 are not supported in MicroStation V8*i* (SELECTseries 3). If you have RealDWG 2010 installed on your machine, it will not work with MicroStation V8*i* (SELECTseries 3).

If required, you can use RealDWG 2009 instead of RealDWG 2012. For example, you may have multiple V8*i* (SELECTseries 3) products installed and you need to use RealDWG 2009 with one of the products. Or you may discover that a 2012 version of an object enabler that you need is not available, therefore you need to use RealDWG 2009.

You can add the MS\_REALDWG\_VERSION configuration variable and use it to revert to RealDWG 2009. This configuration variable can be used to switch back to RealDWG 2012 as well.

## To Revert to Using RealDWG 2009

Select Workspace > Configuration.

- 1. Click New.
- 2. In the Variable field, type MS\_REALDWG\_VERSION.
- 3. In the New Value field, type 2009.
- 4. Click OK twice.
- 5. In the Alert dialog, click Yes to save the changes to your configuration file.
- 6. Exit the product and restart it to make the configuration variable take effect.

To Revert to Using RealDWG 2012

Select Workspace > Configuration.

- 1. Select the MS\_REALDWG\_VERSION configuration variable.
- 2. Click Edit.
- 3. In the New Value field, type 2012.
- 4. Click OK twice.
- 5. In the Alert dialog, click Yes to save the changes to your configuration file.
- 6. Exit the product and restart it to make the configuration variable take effect.

## **Object Enablers That Work with RealDWG 2012** □

The following object enablers can be used with products that have them enabled:

- AutoCAD Architecture and AutoCAD MEP Object Enabler
- AutoCAD Civil Object Enabler
- AutoPLANT V8*i* (SELECTseries 2) Object Enabler
- ProSteel V8i for AutoCAD Object Enabler
- CAD-Duct Object Enabler (on 32 bit operating system)

If you require any other object enabler, you can install it separately. For further details see Installing Object Enablers.